## Quick Steps: Shop > Order Management > Issue Refund

There are two ways that you can process a refund for a shop order. This can either be done by fully or partly refunding an order by Order Number, or by refunding a cancelled order.

1. Within the Management Console, select **Shop** from the top menu, then **Order Management** from the left menu.

2. Find the Order that you wish to refund from the Orders listing, and copy the Order ID.

|                  |                  | Auctions incketbesq Events Re                | egistrations Competitio | 15 100IS /  | Administration | Sports I G Noticed |
|------------------|------------------|----------------------------------------------|-------------------------|-------------|----------------|--------------------|
| Order Management | Orders           |                                              |                         |             |                |                    |
| Issue Refund     | orders           |                                              |                         |             |                |                    |
| Refunds Listing  | All Orders       | utstanding Part Packed Ready                 | For Dispatch Shippe     | d Cancelled | 1              |                    |
| Create Order     |                  |                                              |                         |             |                |                    |
| Pending Orders   | Type here then p | ress enter to search for orders in your stor | e                       |             |                | Advanced Search    |
| roducts          | Add an Order     | Export These Orders or Choose an ar          | tion T Go               |             |                | Per page: 20       |
| Analytics        | 7 tad all oradi  |                                              |                         |             |                | i or page. 20      |
| Shop Settings    | ID 🕈 0           | Customer o o                                 | Date o o                | Total o 0   | Status         | Action             |
| Marketing        | 589790           |                                              | 17 Dec 2015             | \$2.10      | Outstanding •  | - Actions          |
|                  |                  | Copy Ctrl+                                   | C                       |             |                |                    |
|                  |                  | Brint Ctel                                   | 24 Aug 2016             | \$65.00     | Outstanding •  | Actions            |
|                  |                  | Fints Curr                                   | F                       |             |                |                    |
| TC               |                  |                                              |                         |             |                |                    |

- 3. Select Issue Refund from the expanded left menu.
- 4. Input the Order ID and click Next.

| Home Website Membe                             | rs Subscriptions | Shop Auctions | TicketDesq | Events | Registrations | Competitions | Tools | Administration | SportsTG Noticeboard |
|------------------------------------------------|------------------|---------------|------------|--------|---------------|--------------|-------|----------------|----------------------|
| Order Management                               | Issue            | Refund        |            |        |               |              |       |                |                      |
| Refunds Listing<br>Settlements<br>Create Order | Order:           |               | 1589       | 790    |               |              |       |                |                      |
| Pending Orders<br>Products                     | → Nex            | ĸt            |            |        |               |              |       |                |                      |
| Analytics                                      |                  | E.            |            |        |               |              |       |                |                      |
| Shop Settings                                  |                  |               |            |        |               |              |       |                |                      |
| Marketing                                      |                  |               |            |        |               |              |       |                |                      |

## 5. Complete any relevant Comments, input your Initials and determine the Refund Amount.

| Name:                                  | Barry Sample                       |   |  |  |  |
|----------------------------------------|------------------------------------|---|--|--|--|
| Address:                               | FSP                                |   |  |  |  |
| Suburb:                                | FSP                                |   |  |  |  |
| State:                                 | NSW                                |   |  |  |  |
| Postcode:                              | 2071                               |   |  |  |  |
| Country:                               | Australia<br>bsample@sample.com.au |   |  |  |  |
| Email:                                 |                                    |   |  |  |  |
| Receipt Number:<br>Authorisation Code: | 6mjrp8                             |   |  |  |  |
| nternal Comments:                      |                                    |   |  |  |  |
| External Comments:                     |                                    | / |  |  |  |
| nitials:                               |                                    | / |  |  |  |
| Refund Amount:                         | 2.10                               |   |  |  |  |
| ⇔ Previous → Next                      | N                                  |   |  |  |  |

The Refund Amount can be any amount from \$0.01 to the total amount of the transaction.

6. Click Next and then Process Refund.

**Note:** This refund process can be used on any order regardless of the status of the order so that you can make partial refunds for customers if required.

## **Related Articles**

[template("related")]